## Инструкция по оплате оператора "ZDRAVO.RU"

## Выбрать оператора "ZDRAVO.RU" с главного экрана терминала или найти через "Поиск Оператора"

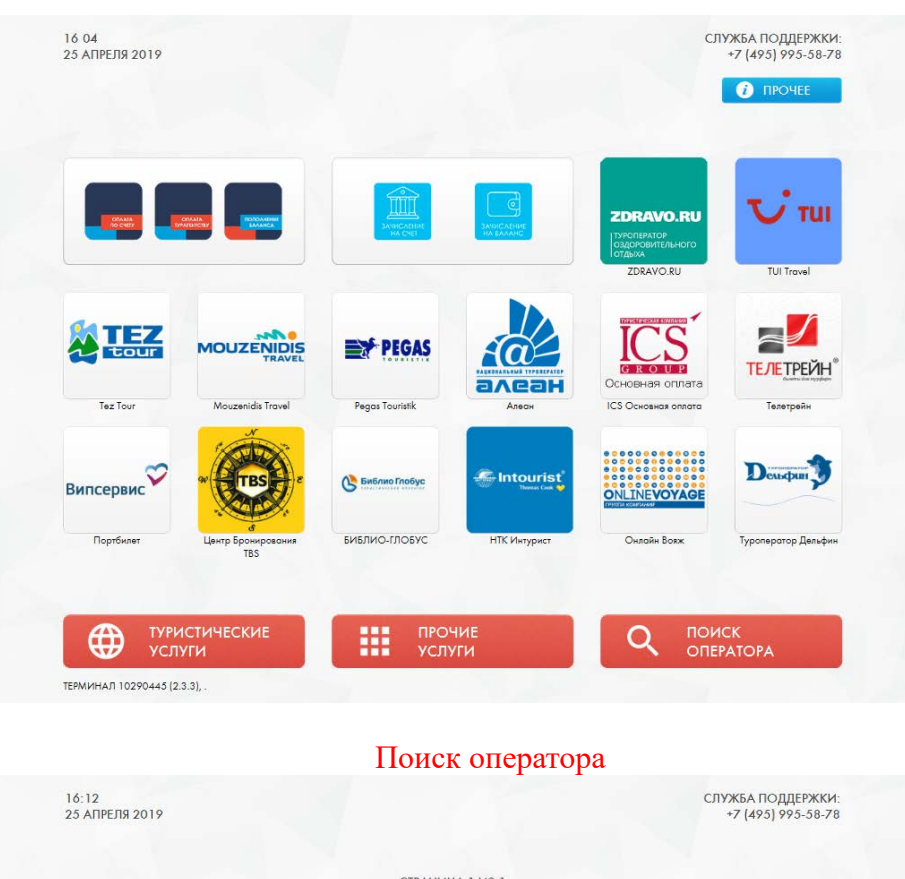

### Главный экран

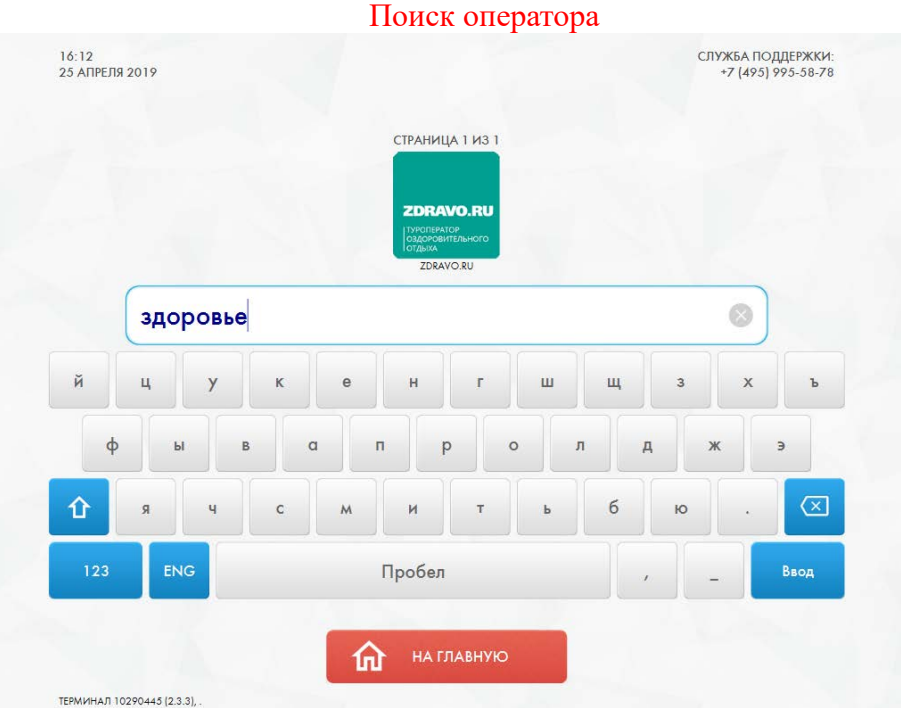

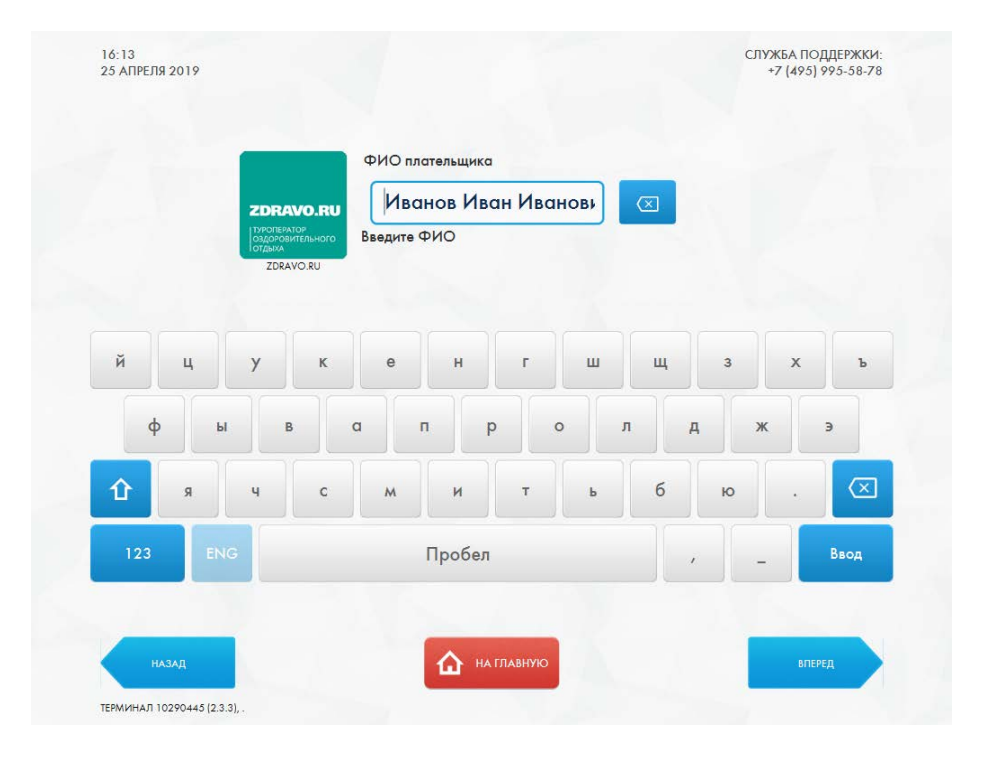

Ввести ФИО плательщика, далее выбрать кнопку ВПЕРЁД

## Ввести номер бронирования, выбрать кнопку ВПЕРЁД

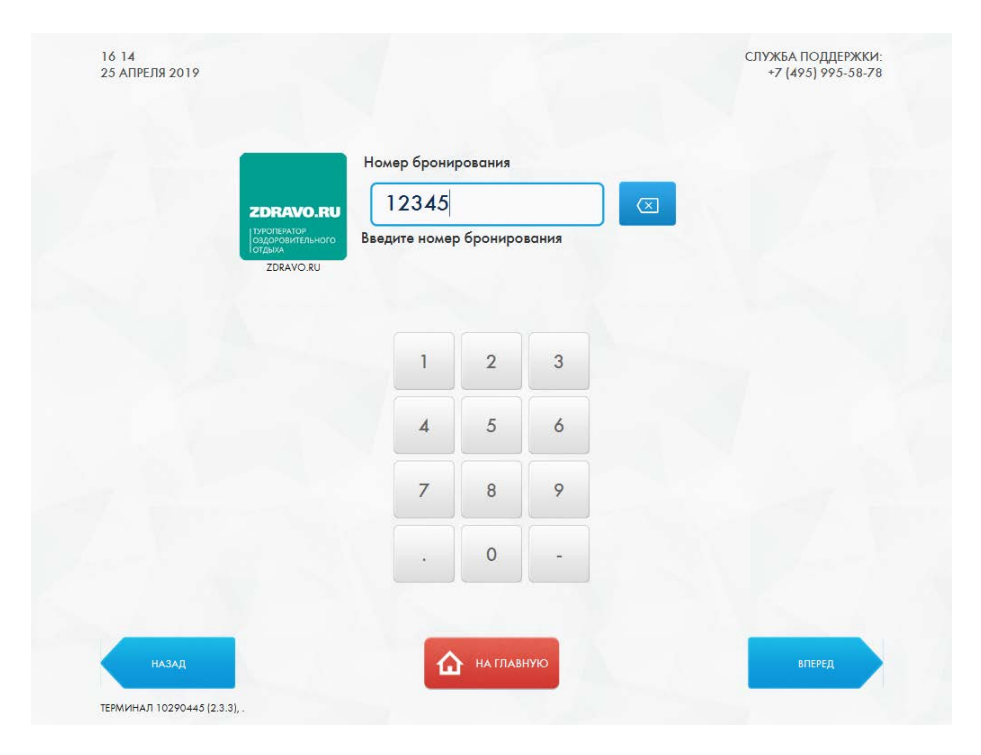

| ZDRAVO.RU                                               |               |            | 1 990 | $\boxtimes$ |  |
|---------------------------------------------------------|---------------|------------|-------|-------------|--|
| туроператор<br>оздоровительного<br>готдыха<br>ZDRAVO.RU | Введите сумм) | у к оплате |       |             |  |
|                                                         | 1             | 2          | 3     |             |  |
|                                                         | 4             | 5          | 6     |             |  |
|                                                         | 7             | 8          | 9     |             |  |
|                                                         |               | 0          | _     |             |  |

## Ввести сумму к оплате, выбрать кнопку ВПЕРЁД

# Внести сумму в купюроприемник (купюроприемник будет светиться цветным индикатором)

| C C C C C C C C C C C C C C C C C C C |                                 | enver Ideau Ide       |                                                             |
|---------------------------------------|---------------------------------|-----------------------|-------------------------------------------------------------|
| Фис                                   | оплательщика и                  | ванов мван мв<br>2345 |                                                             |
| ZDRAVO.RU Gpor                        | нирования                       | 2040                  |                                                             |
| туроператор<br>оздоровительного Суми  | ма к оплате 🕴                   | 990                   |                                                             |
| ZDRAVO.RU                             |                                 |                       |                                                             |
|                                       |                                 |                       |                                                             |
|                                       |                                 |                       |                                                             |
| Вставы                                | ге купюру                       | / В                   |                                                             |
| г купюр                               | оприемн                         | ик —                  |                                                             |
| Принято                               |                                 | 0,00 руб.             | В случае онибочного зачистение                              |
| Kaunaana                              |                                 | 0,00 руб.             | денежных средств, просьба<br>обращаться в службу поддержки. |
| КОМИССИЯ                              |                                 |                       |                                                             |
| Осталось внести                       |                                 | 1 990,00 руб.         |                                                             |
| Осталось внести<br>К з                | ачислению                       | 1 990,00 руб.         | 1                                                           |
| Осталось внести<br>К з<br>О,          | ачислению<br>00 руб.            | 1 990,00 руб.         |                                                             |
| Осталось внести<br>Ка                 | <sup>ачислению</sup><br>00 руб. | 1 990,00 руб.         |                                                             |
| Kausana                               |                                 | 0,00 руб.             | денежных средств, просьба<br>обращаться в службу поддержи   |

#### Остаток сдачи после основного платежа

После завершения основного платежа клиент попадает на главную форму оплаты, где висит сообщение о наличии сдачи:

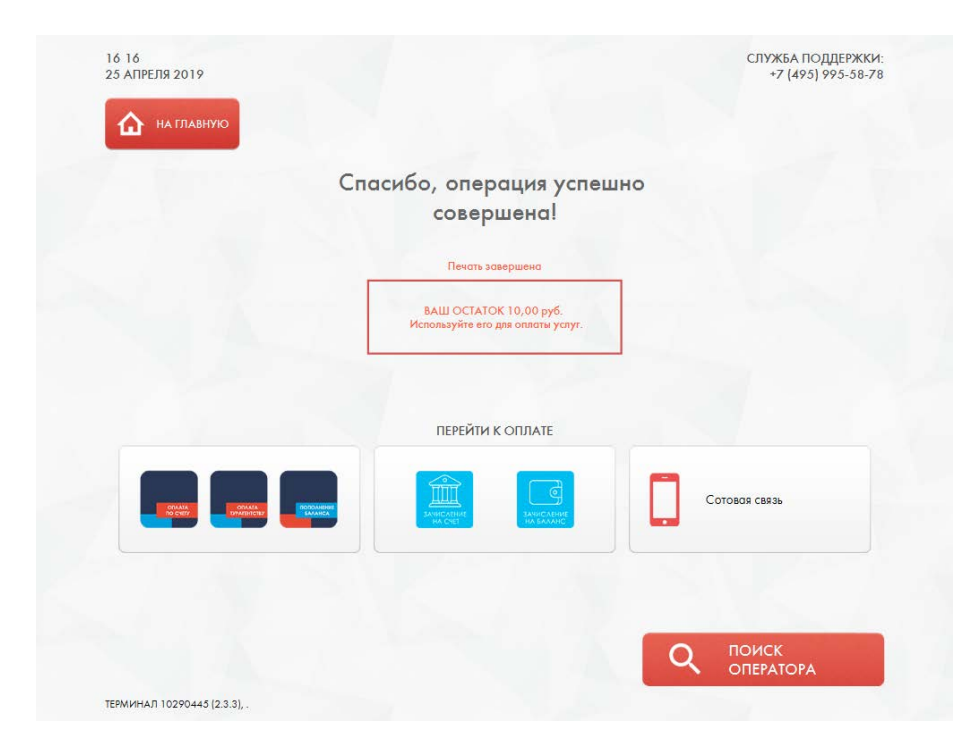

• Оставшиеся на вашем счету деньги, после оплаты заявки, вы можете внести за услуги сотовой связи.